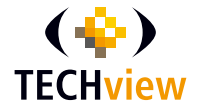

### WI-FI PIR CAMERA QC-3860

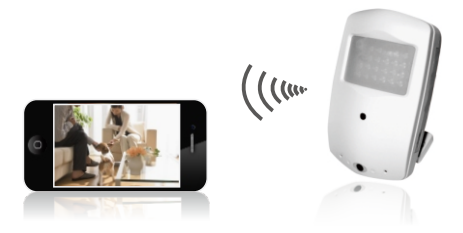

#### User Manual

#### Content

| introduction                       | 03 |
|------------------------------------|----|
| Instructions                       | 04 |
| Product accessories                | 06 |
| Structure                          | 07 |
| App download                       | 08 |
| Camera hardware installation       | 09 |
| APP installation quick guide ····· | 10 |
| APP menu explanation               | 26 |
| Trouble shooting                   | 30 |
| Product specification              | 33 |

#### introduction

Housed within this Wi-Fi PIR is pinhole camera which records video in 720p high definition to a microSD card (available separately)or on your Smartphone. Once movement is detected it will send an alert to your Smartphone. Discrete infrared LED's help illuminate a dark room, and there is a microphone built-in so you can listen in the room via your Smartphone. Suitable for almost any area which needs monitoring covertly.

#### Features:

- Video & Image Recording
- •Supports iOS & Android Smartphones
- Alarm Notification Via Smartphone App
- •One Way Audio Via Smartphone App
- Motion Trigger Recording
- •Plug & Play (P2P) Technology, Easy Network Setup

#### **Safety instructions**

# Please read these instructions before using the product.

• Since this product is controlled by a microcomputer chip, it is normal that system halt may occur if users operate it incorrectly. In this case, re-start the device.

• This product is neither waterproof nor dust proof, and therefore it can not be used outdoors or in adverse environment.

• Please adopt original DC power supply, to avoid causing device damage or electric shock or fire.

#### **Safety instructions**

• Unauthorized dismantlement of the device or replacement of device parts is forbidden. The manufacturer will not be responsible for any loss arising from such actions.

• Do not put the device into fire, oven or microwave oven, in order to avoid explosion.

• As a result of version changes, the user manual may be different from the real product. Please take the real product as the standard.

#### **Product accessories**

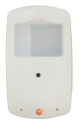

1 x Wi-Fi PIR Camera

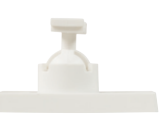

1 x Mounting

Bracket

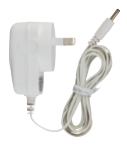

1 x Power Supply

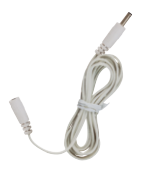

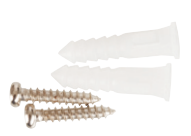

1 x 3m Power Cable

1 x Mounting Hardware

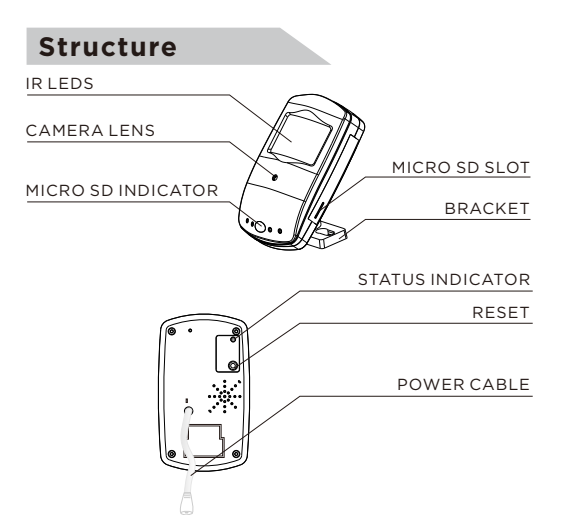

#### STATUS INDICATOR:

- a. Flash slowly: In WiFi hotspot mode; or the wifi network signal is not good.
- b. Flash quickly: The camera is going to be re-set.
- c. Always on: In network mode.

#### App download

please search in Google Play or App store for "Mini WiFi cam", which is something as belowing.

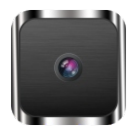

#### Mini WiFi Cam

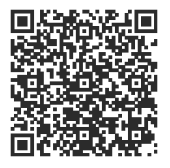

#### Android

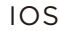

#### **Camera hardware installation**

 Fasten the mounting brackets with the supplied screws, and place the unit into the mounting brackets.

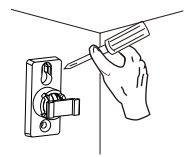

2. Adjusting the view angle after connecting the mobile phone.

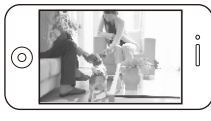

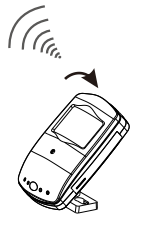

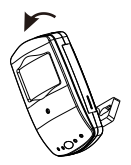

#### Step 1(App download):

Download APP "Mini WiFi Cam"onto your device.

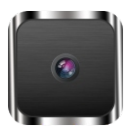

Mini WiFi Cam

# Step 2(Change Smartphone's WiFi to the camera):

Change your Wifi connection to "IPCAM\_XXXXXX", (XXXXXX are 6 digits of letters and numbers"

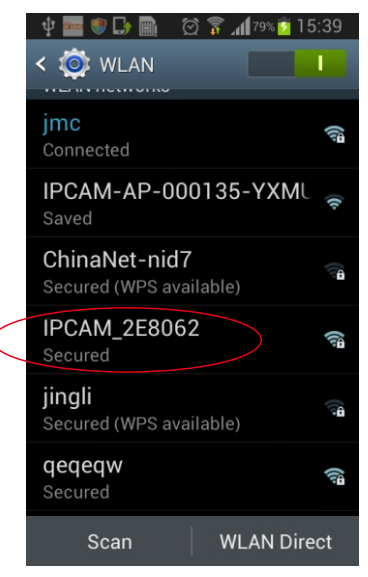

#### Step 3(Install local) :

Open the App "Mini WiFi Cam" and choose "click here to add camera", "Auto search", "Camera found". And if you do not have WiFi network, installation is done. And you could see the next room directly.

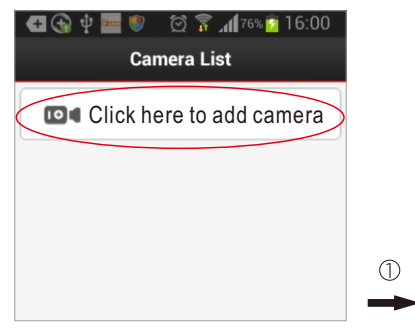

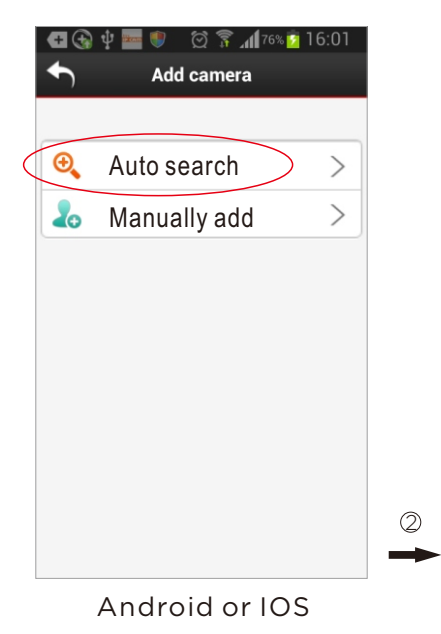

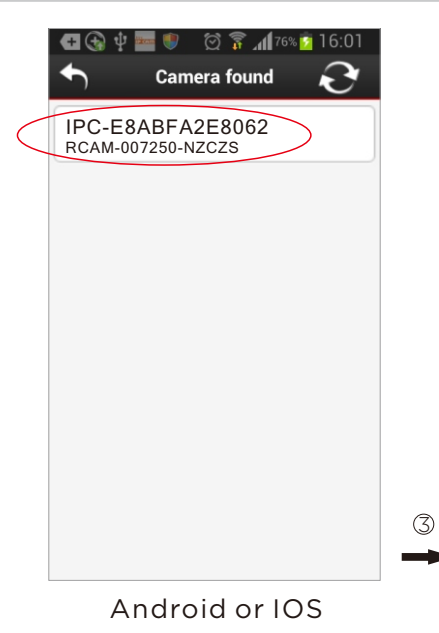

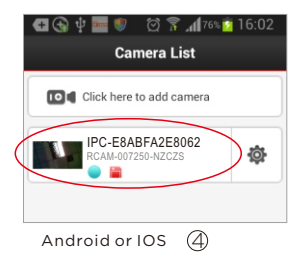

# Through WiFi hotspot

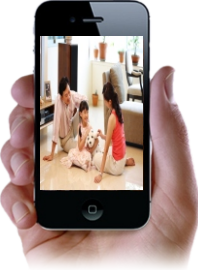

15

# Step 4(Connect with your router for network viewing):

Click the GEAR and choose settings, WiFi Settings and choose your WiFi name. Input the password (The correct password is important) to choose "save", and the camera will reboot. After 1-2 minutes the installation is totally finished.

If you meet with any problem, the installation video is suggested.

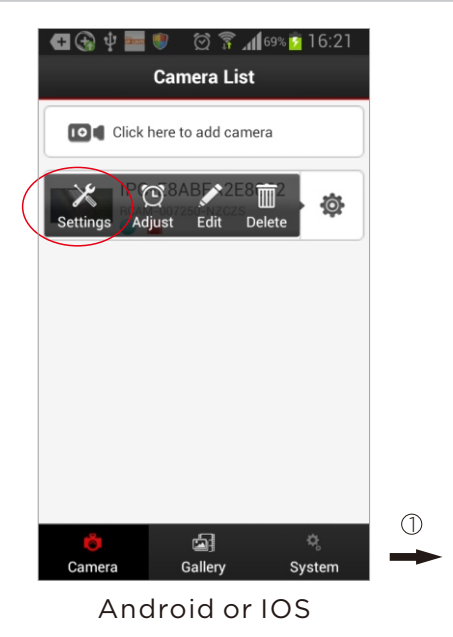

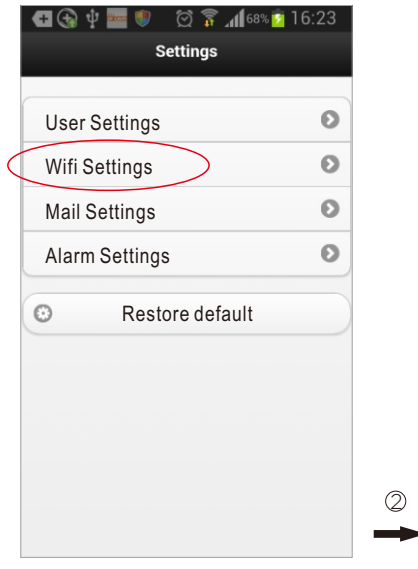

| /irel<br>leas | ess network available<br>e select: |           |
|---------------|------------------------------------|-----------|
| 0             | ChinaNet-nid7                      |           |
| 0             | IPCAM-AP-000135-YXMUJ              |           |
| 0             | TP-LINK_22FD06                     |           |
| 0             | qeqeqw                             | —Chose yo |
| 0             | jmc                                | own wifi  |
| 0             | ChinaNet-FAau                      |           |
| 0             | jingli                             |           |

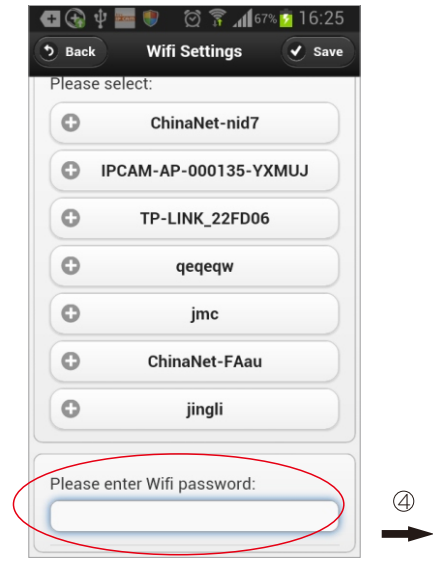

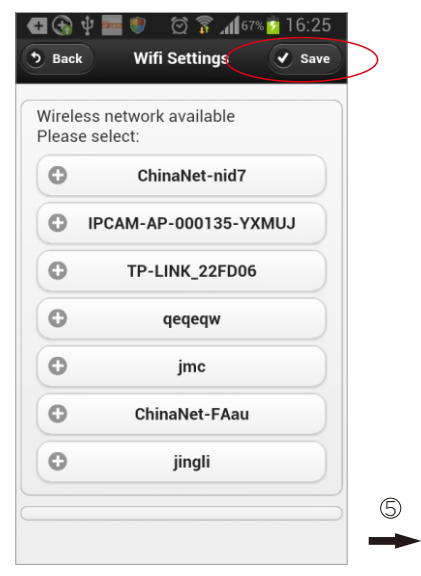

#### Android or IOS

21

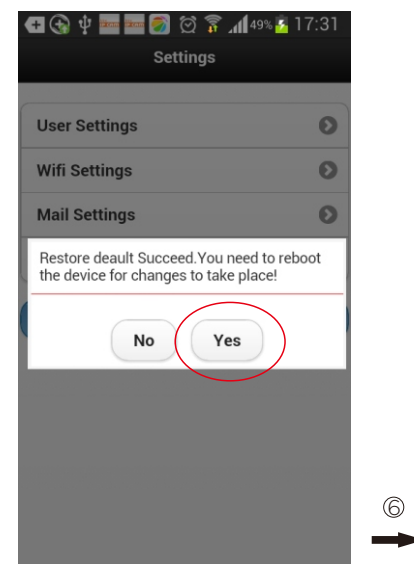

#### Android or IOS

22

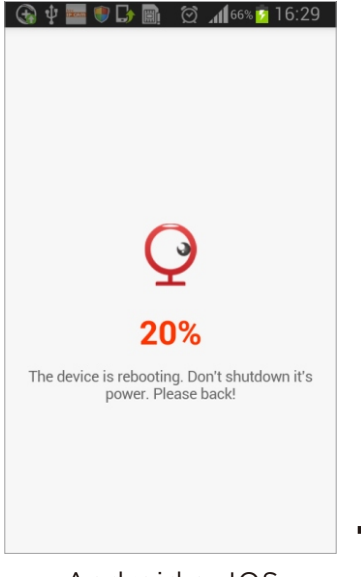

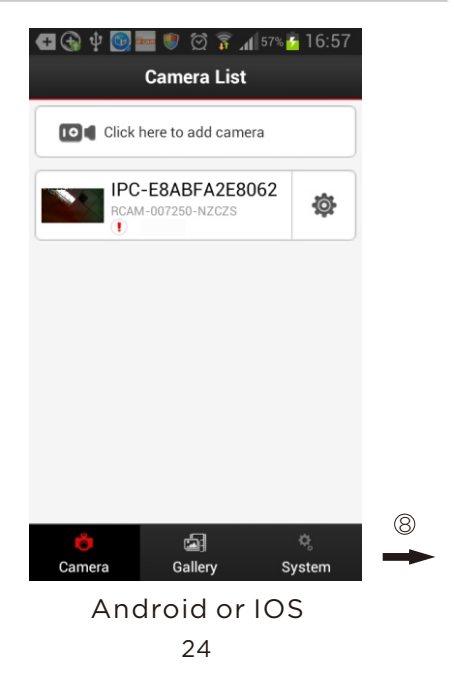

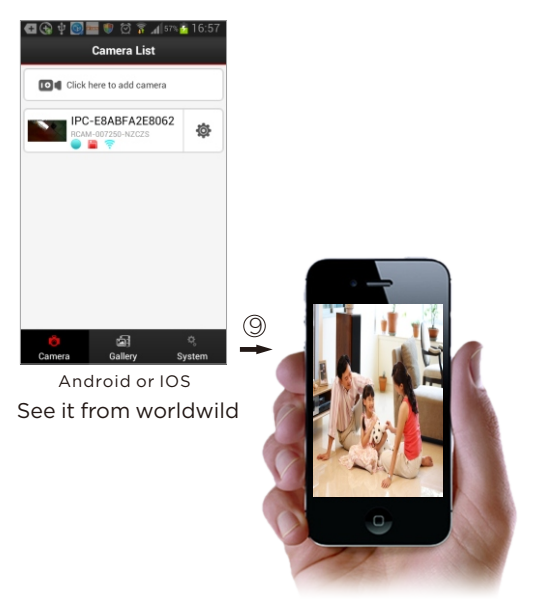

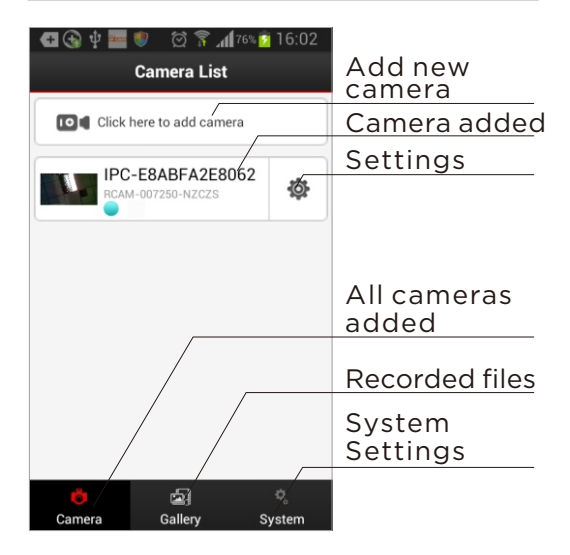

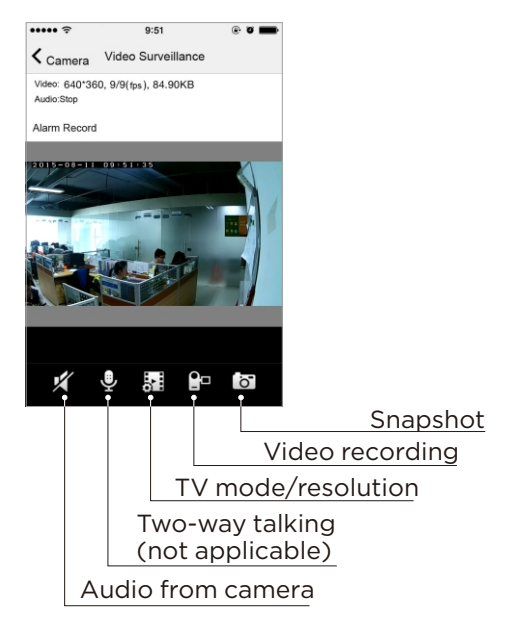

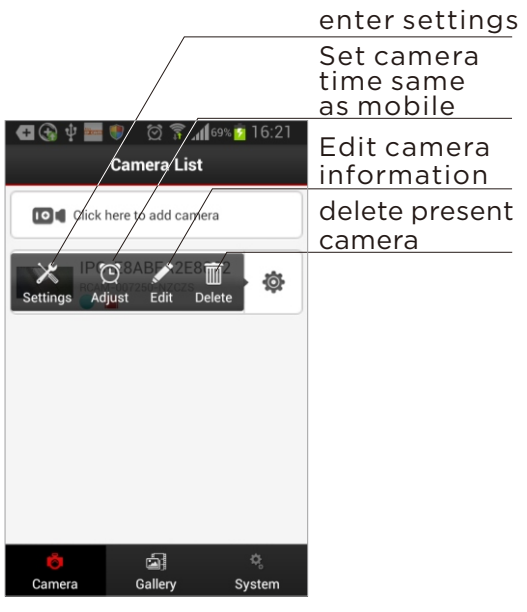

|                                       | Set user<br>account and<br>password |
|---------------------------------------|-------------------------------------|
| C ⊕ ⊉ 🔤 ♥ 🖄 🕅 📶 ∞ û 16:23<br>Settings | Set WiFi<br>network                 |
| User Settings O                       | Set email alarm<br>upon motion      |
| Wifi Settings                         | Motion alarm settings               |
| Alarm Settings O                      | Restore default                     |
| C Restore default                     |                                     |
|                                       |                                     |

#### **Trouble shooting**

- 1. What is the wifi range? So can I view while i m at work from my phone? My work is 20miles away. No problem for 20 miles!Once installed it as network camera, you could see it from anywhere in the world. The WiFi hotspot mode is for local view as 80 meters open distance.
- What is the App's name so I can download it to my Android phone? The app name is: Mini WIFI Cam.

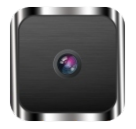

Mini WiFi Cam

30

#### **Trouble shooting**

#### 3. Will surveillance option work off of battery or does it need to be on AC adapter?

This camera doesn't come with a built-in battery, it need to work with ac adaptor using the mounting bracket.

#### 4. How if I can't install it successfully, or there is some problem of my camera?

It is suggested to reset the camera, delete it from APP and re-install it. And do the samething as the installation video is also important.

#### **Trouble shooting**

5. I cannot get the camera to connect to my iPhone. It searches but never finds the camera. Do I just have a defective item? Make sure you're in AP mode and never find the cam.Pls re-set your wifi connection with the camera built-in hot spot. Normally it is too short time for this to happen.

# 6. Does the cam support RTSP or onvif?

This cam doesn't support RSTP or Onvif.

#### **Product specification**

| SPECIFICATIONS             |                                                                |  |  |
|----------------------------|----------------------------------------------------------------|--|--|
| ITEM                       | SPECIFICATION                                                  |  |  |
| Video Specification        | 720P/VGA H.264                                                 |  |  |
| Image sensor               | OV9712 CMOS                                                    |  |  |
| Focus                      | Fixed                                                          |  |  |
| Illumination               | (IR ON)OLUX                                                    |  |  |
| Aperture                   | Auto                                                           |  |  |
| Code Rate                  | 128-8192kbps                                                   |  |  |
| SNR(Signal to Noise Ratio) | >50DB                                                          |  |  |
| Infra-red Sensitivity      | Supported                                                      |  |  |
| Day and Time Watermark     | supported                                                      |  |  |
| IR Filter                  | Yes                                                            |  |  |
| Audio                      | one way audio                                                  |  |  |
| Infared Light              | 23                                                             |  |  |
| Night Vision               | 10 meters                                                      |  |  |
| Audio Format               | G.711/G.726                                                    |  |  |
| mobilephone monitoring     | iPhone. Android supported                                      |  |  |
| Electronic Shutter         | 1/5-1/15,000                                                   |  |  |
| Operating Humid            | 20~80%                                                         |  |  |
| Lens Diameter              | 2.0mm                                                          |  |  |
| Reset                      | Supported                                                      |  |  |
| Security                   | IP Address filtering, password protection), User accessing log |  |  |
| Adater                     | 6V/800mA                                                       |  |  |
| Operating Temperature      | -10°~50°C                                                      |  |  |